## Comment créer une affiche avec le logiciel Lumi Desktop

- 1. Allez sur le site https://lumi.education/en/
- 2. Cliquez sur Lumi Desktop Editor

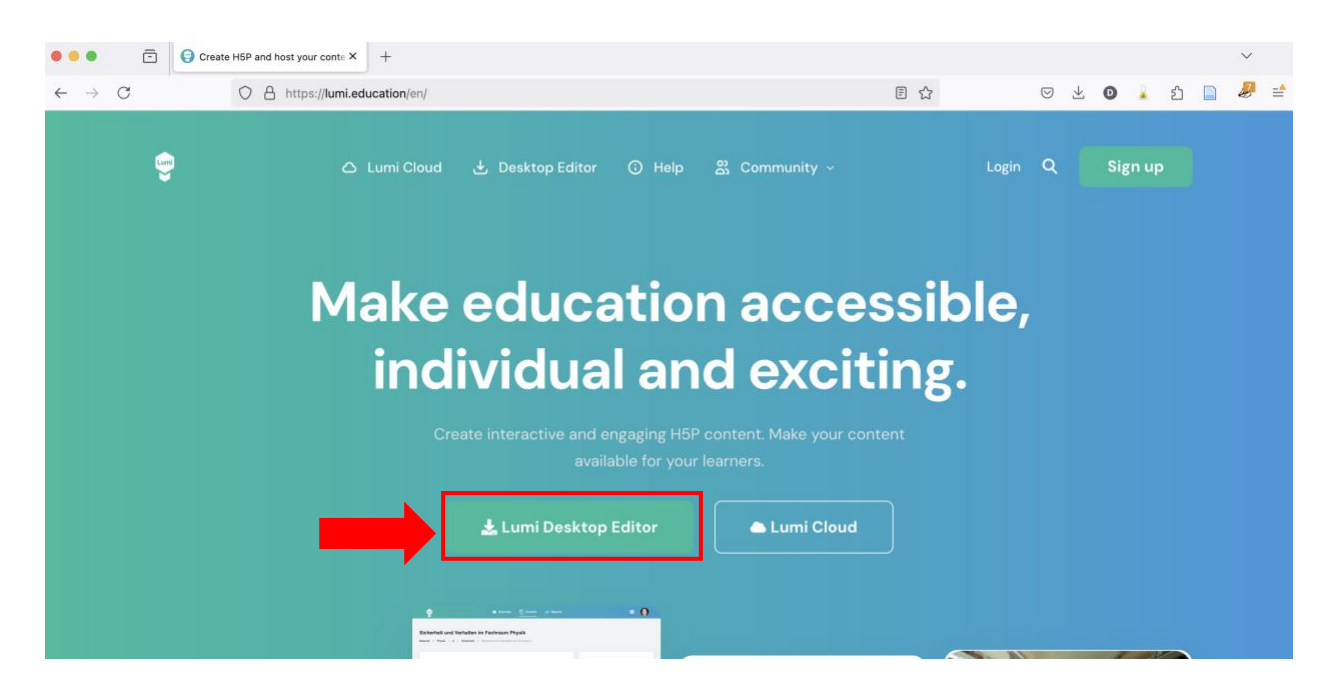

3. Téléchargez le logiciel Lumi (gratuit, open source). Choisissez la version compatible avec votre ordinateur et système d'exploitation.

## Download the Lumi H5P Desktop Editor for free

| a Windows                                                     |   | 🗯 macOS                                    |   | ∆ Linux                                   |   |
|---------------------------------------------------------------|---|--------------------------------------------|---|-------------------------------------------|---|
| Download from the Microsoft Store<br>(recommended)            |   | macOS<br>with intel processor              | × | Get from the Snap Store<br>(Ubuntu)       | ۵ |
| Download installer for single user<br>(exe, x64, auto-update) | 4 | macOS<br>with Apple Silicon / M1 processor |   | AppImage (x64)                            | ٥ |
| Download system-wide installer<br>(exe, x64, no auto-update)  | 4 |                                            |   | <b>deb</b><br>(Debian, Ubuntu, Mint, x64) | ٥ |

- 4. Installez le logiciel sur votre ordinateur.
- 5. Cliquez sur H5P Editor.

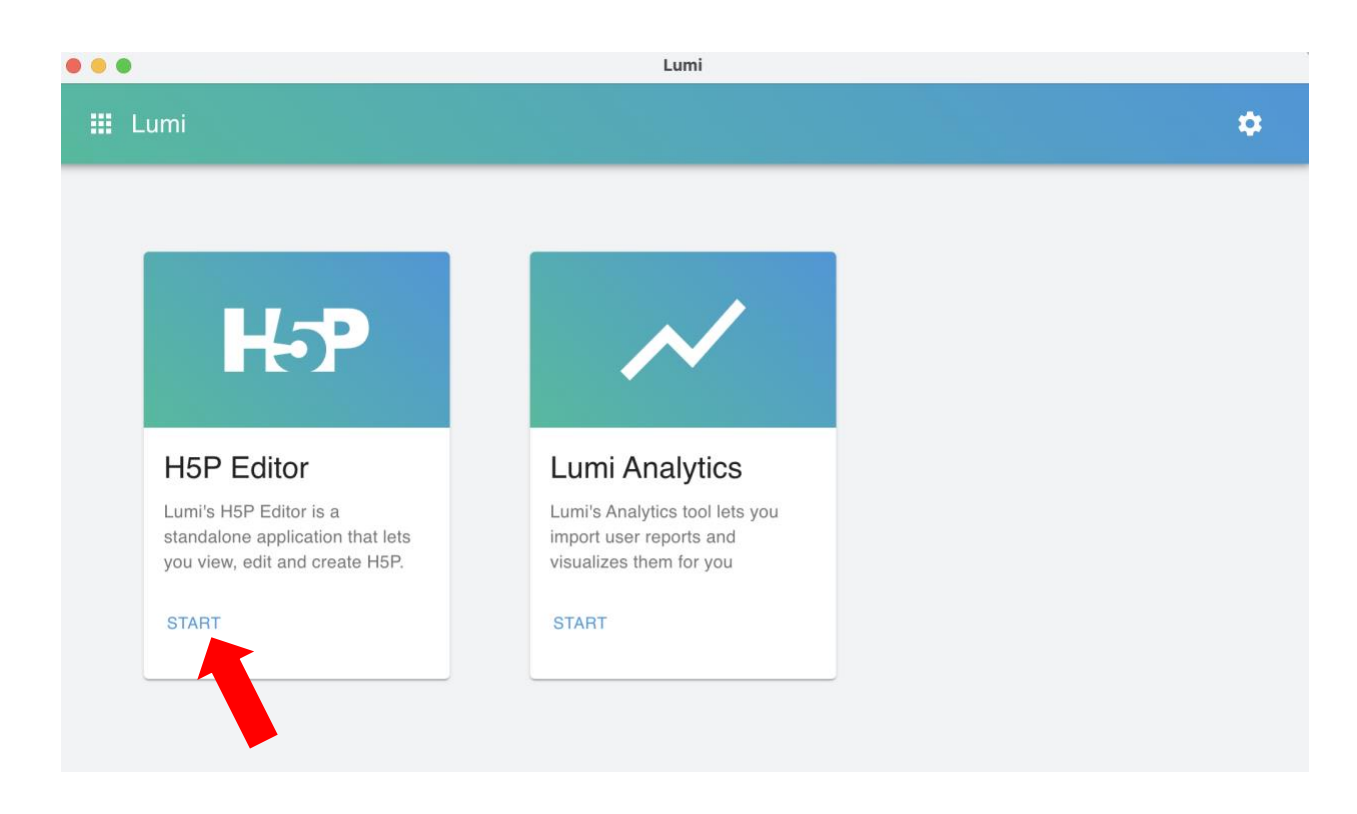

6. Cliquez sur Create new H5P

| ← Lumi                                                                                 | ۵ |  |  |  |
|----------------------------------------------------------------------------------------|---|--|--|--|
| H5P Editor                                                                             |   |  |  |  |
| Lumi's H5P Editor is a standalone application that lets you view, edit and create H5P. |   |  |  |  |
| CPEN EXISTING H5P + CREATE NEW H5P                                                     |   |  |  |  |
| CREATE NEW H5P                                                                         |   |  |  |  |

7. Choisissez **Image Hotspots** (il faudra appuyer sur **Get** et **Install** lors de la première connexion).

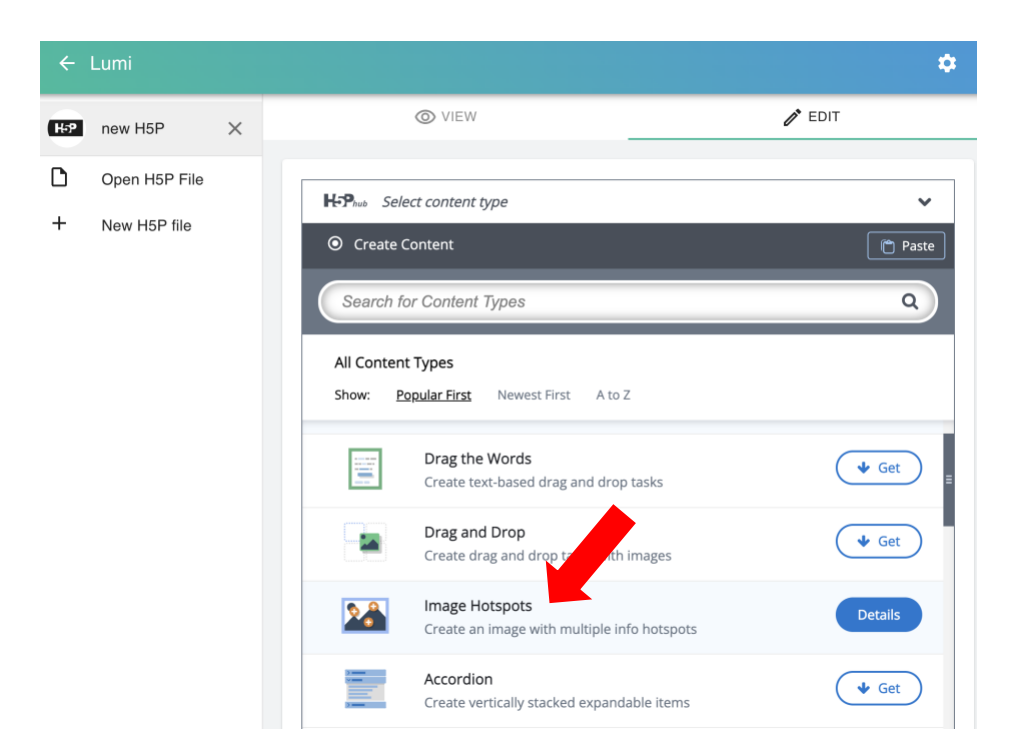

8. Visualisez une instruction vidéo sur YouTube pour créer une affiche interactive.

| ÷      | Lumi                          |   |                                                                                                    |                                   | ٠        |  |
|--------|-------------------------------|---|----------------------------------------------------------------------------------------------------|-----------------------------------|----------|--|
| H:P    | new H5P                       | × | © VIEW                                                                                                    | 1                                 | 🖋 EDIT   |  |
| D<br>+ | Open H5P file<br>New H5P file |   | H-Phub Image Hotspots  Tutorial Example  Image Hotspots  Title * Metadata Used for searching, reports and copyright information Background image * Image shown on background.  Alternative text for background image If the browser an't load the image this text will be dis technologies. | n splayed instead. Also used by a | Ssistive |  |
|        |                               |   |                                                                                                    |                                   |          |  |

9. Pour sauvegarder votre affiche en format .h5p, aller dans File -> Save as.

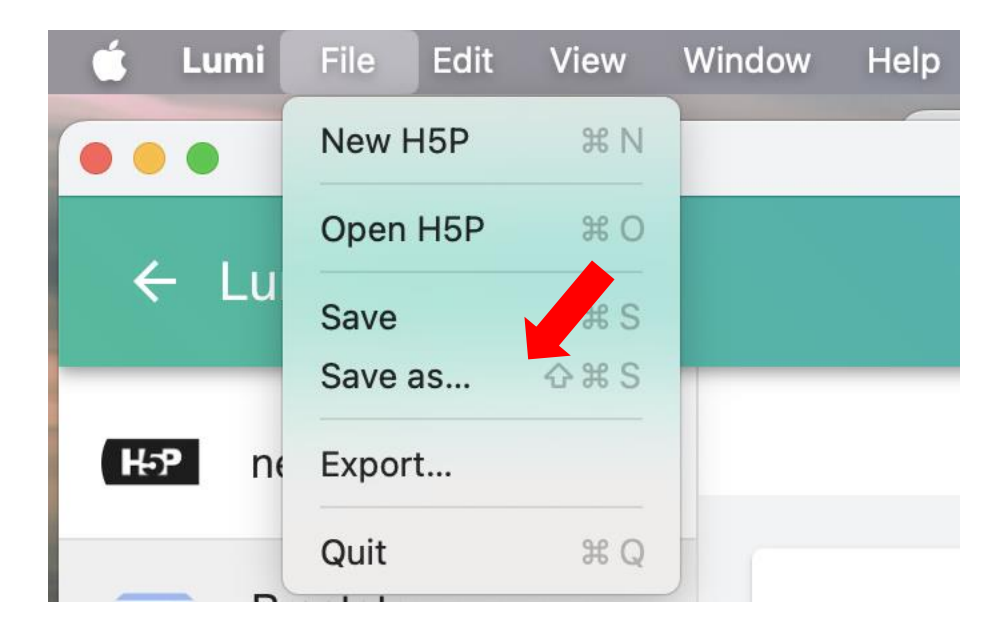

10. Important : Lorsque l'affiche est prête, créez un dossier compressé (.zip) et envoyez
 l'affiche par courriel en format zip seulement (sinon, Outlook transforme les documents
 .h5p en format non-lisible).